## Photoshop download tutorial

1. To purchase Photoshop got to: <u>https://www.adobe.com/creativecloud/plans.html?promoid=TBJRLL8W&mv=other</u> then select individual - LR & PS, photography at \$19.99 a month and click continue.

- 2. Select Annual billed monthly at \$19.99
- 3. Click continue
- 4. Enter your email and click continue

5. Enter Payment & Subscribe. - Do not forget to cancel your subscription after the course is over if you don't intend on using it further. <u>It will auto renew!</u>

| E Bread - C                                               |                                                                      | 0                                                                                                    | à altheorem                                                                                                    | 6                                                                                                    |                                                                                                    | 00+0              |
|-----------------------------------------------------------|----------------------------------------------------------------------|----------------------------------------------------------------------------------------------------|----------------------------------------------------------------------------------------------------|----------------------------------------------------------------------------------------------------|----------------------------------------------------------------------------------------------------|-------------------|
| Rests and image adding address for photographers   Adults |                                                                      | given : Adda                                                                                                    | Albite Deatte, ranketing and document                                                                                                    | nanagement assutions                                                                                                    | Added Deaths Dead Place, Pricing, and                                                                               | The factor of the |
|                                                           |                                                                      | Plans ar                                                                                                    | nd pricing for Creative C                                                                                                    | loud apps and more.                                                                                                    |                                                                                                    |                   |
|                                                           |                                                                      | Industrals                                                                                                    | Baires Sta                                                                                                    | Arts & Teachers Schools & U                                                                                                    | iversities.                                                                                                    |                   |
|                                                           | 48                                                                   |                                                                                                    |                                                                                                    |                                                                                                    |                                                                                                    |                   |
| -                                                         | -                                                                    |                                                                                                    | _                                                                                                    | -                                                                                                    |                                                                                                    |                   |
| de transitioner                                           | Court                                                                | ine Cloud All Asses                                                                                                    |                                                                                                    | California da California da Ca |                                                                                                    |                   |
|                                                           | U551                                                                 | 19.99 mg                                                                                                    |                                                                                                    | U5579.991ma                                                                                                    |                                                                                                    |                   |
| 1                                                         | Aread                                                                | Mint workly                                                                                                    |                                                                                                    | Annual, Miled martility                                                                                                    |                                                                                                    |                   |
| j. nonewers<br>9 mart                                     | Gar 30-<br>An oldar<br>Mariada                                       | Coattar Coul ago including Platadog<br>Pro, Substance 32 agos are not include<br>Rev. 6. article April                                         | , Rutoto, Abbe Tayres, Persian Pri, and<br>U                                                                                                    | Could, self, sign, and manage your PDN - gall<br>Sec. of class & anticipy Media                                                                                                    | 0), and, argument                                                                                                   |                   |
| 8 teatments                                               | 0.48                                                                 | a 30-day True true of Adultar Stark,"                                                                                                    |                                                                                                    | $\bigcirc$ . Add as 30 -day, bear that of Addie 2000 $^{\circ}$                                                                                                    |                                                                                                    |                   |
|                                                           |                                                                      | a threadlan                                                                                                    | -                                                                                                    |                                                                                                    | -                                                                                                    |                   |
|                                                           |                                                                      |                                                                                                    |                                                                                                    |                                                                                                    |                                                                                                    |                   |
|                                                           |                                                                      | Ps                                                                                                    |                                                                                                    |                                                                                                    |                                                                                                    |                   |
|                                                           | Photo                                                                | graphy                                                                                                    | Photoshop                                                                                                    | Adobe Premiere Pro                                                                                                    | Bustrator                                                                                                    |                   |
|                                                           | US\$1<br>Annual,                                                     | 9.99/mo<br>billed monthly                                                                                                    | US\$22.99mp<br>Annual, Milet mently                                                                                                    | US\$22.99ma<br>Arrest bild workly                                                                                                    | US\$22.99mp<br>Arrest bild worth                                                                                    |                   |
|                                                           | Lightroo<br>desktop<br>cloud st<br><u>Compar</u><br><u>See all p</u> | .m, Lightroom Classic, Photoshop on<br>, web, IPhone, and iPad, and 1TB of<br>orage.<br><u>*e photography plans</u><br>plans & pricing details | Create Security graphics, photos, and an an<br>desting, and, Phone, and Phot Corresponds<br>Adults Press for Stream grand particing<br>Securit directs Austrian, Media | Andreast of the ord for editing<br>time of elements are trapped with                                                                                                    | County precise designs, Rustrations, and<br>sector graphics on dealings and that<br>law, of stars, Larising, Mildli |                   |
|                                                           | 🗋 Add                                                                | a 30-day free trial of Adobe Stock.*                                                                                                    | Add a 30 day free trail of Addar Back. <sup>1</sup>                                                                                                    | Add a 30-day free train of Adoles State?                                                                                                    | Add u 20-day free tool of fiddles Back?                                                                             |                   |
|                                                           | Secur                                                                | re transaction Select                                                                                                    | •                                                                                                    | •                                                                                                    | •                                                                                                    | 0                 |

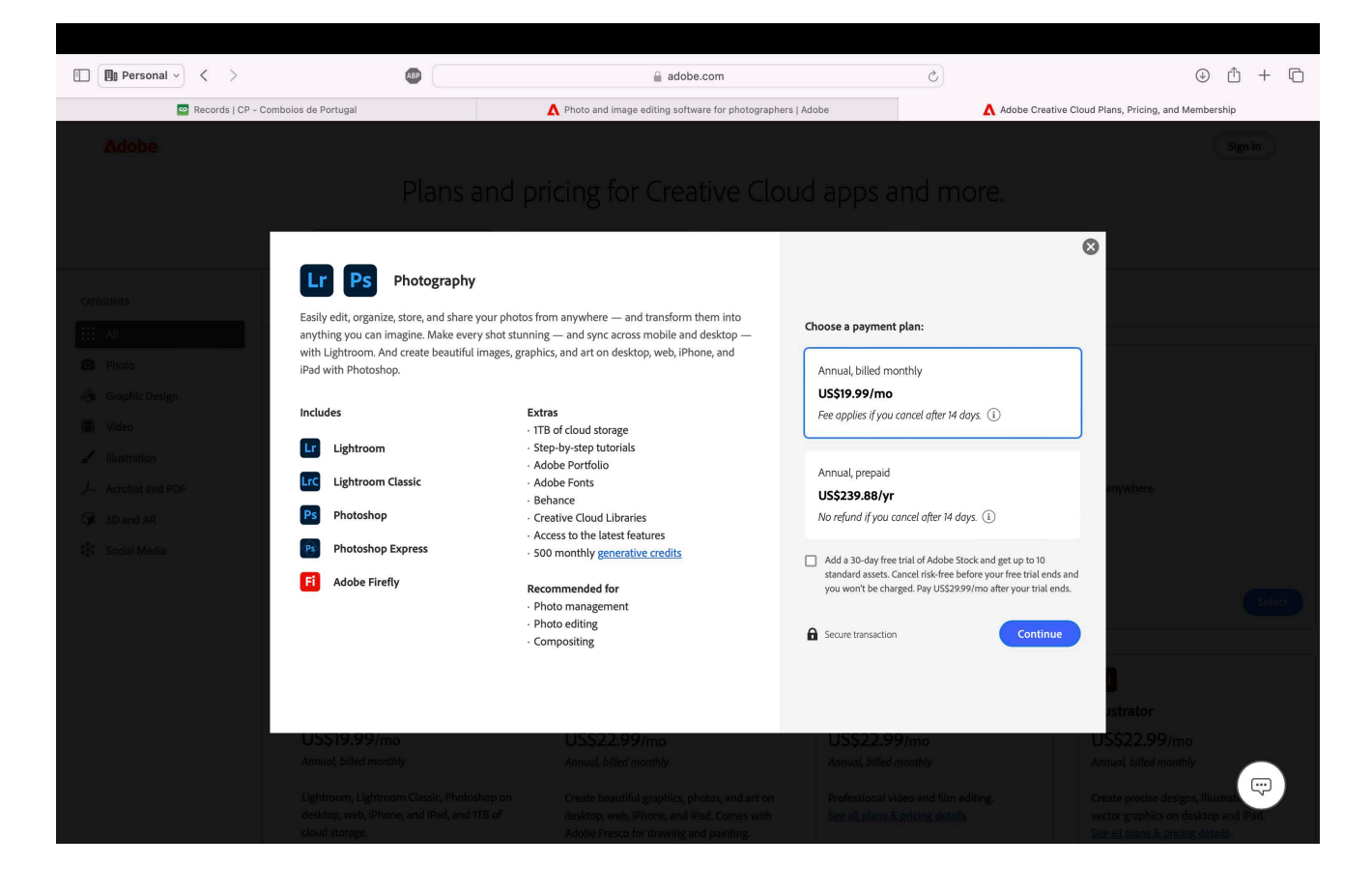

| Personal ~ < >                                                                                                    | Commerce.adobe.com                                                                                                    | 5                                                                                                    | <ul> <li> <ul> <li> <ul> <li></li></ul></li></ul></li></ul> |
|----------------------------------------------------------------------------------------------------|----------------------------------------------------------------------------------------------------|----------------------------------------------------------------------------------------------------|-------------------------------------------------------------|
| Records   CP - Comboios de Portugal                                                                                                    | A Photo and image editing software for photogra                                                                                                    | aphers   Adobe                                                                                                    | Adobe Checkout                                              |
| ۸dobe                                                                                                    |                                                                                                    |                                                                                                    | Sign In                                                     |
| Additional offers, curated just<br>Set the ultimate creative toolkit (Includes<br>with 1TB)<br>Burdle and save to get the ultimate creative toolkit.<br>This includes: Photoshop, Illustrator, Premiere Pro, and r<br>Select | t for you.<br>Creative Cloud Photography plan<br>more. Learn more<br>USS 59.999/mo<br>s most complete PDF solution.<br>USS 19.999/mo<br>t-month free trial<br>plates, and more - all in the same plan.<br>USS 29.999/mo | Your cart<br>For the second second seco | Photography<br>USS19.99/mo<br>USS19.99/mo<br>+ tax          |
|                                                                                                    |                                                                                                    | © 2025 Adobe. All rights reserved.   Country/Region: United States                                                                                                    | I Terms of Use   Privacy Policy   Cookie preferences        |

| <form>     And the second defective of the second defective of the second defective defective defe</form> |                                                                                                  |                                                                         |
|----------------------------------------------------------------------------------------------------|--------------------------------------------------------------------------------------------------|-------------------------------------------------------------------------|
| ★ Comparison of the state of the state o              | Records   CP - Combolos de Portugal A Photo and image editing software for photographers   Adobe | Adobe Checkout                                                          |
| <text><text><text><form><text><text><text><text><text></text></text></text></text></text></form></text></text></text>                                                                                                    | Adobe                                                                                            | Sign In                                                                 |
|                                                                                                    | Sup 2 of 3                                                                                       | Cloud Photography<br>h TB<br>ky ♥ US\$19.99/mo<br>US\$19.99/mo<br>+ tax |

| Persona             | $(\cdot, \cdot)$                                                                                                    | ABP                                                                                                    | ☐ commerc   | e.adobe.com | 5                                  | ٩                                                  | ů + C              |
|---------------------|----------------------------------------------------------------------------------------------------|----------------------------------------------------------------------------------------------------|-------------|-------------|------------------------------------|----------------------------------------------------|--------------------|
|                     | A Photo and ir                                                                                                    | nage editing software for photographers   Adobe                                                                                                    |             |             | Adobe Checkout                     |                                                    |                    |
| Adobe               |                                                                                                    |                                                                                                    |             |             |                                    |                                                    | Sign In            |
|                     | Step 3 of 3 Enter paymen Your new account log stilesj@pvpss.com Chang Vour payment methor V5A  Vour payment methor V5A  V5A  V5A  V5A  V5A  V5A  V5A  V5A | ent info to start your su<br>gin<br>a<br>d<br>f is in the start your su<br>and<br>f is in the start your su<br>and<br>f is in the start your sub-<br>f Pay Pai<br>amazon pay<br>be' you agree: You will be charged US\$198.99 (plus tab)<br>he year term, your sub-scription will automatically renew<br>minute commitment required where the first year. Price<br>Cancel before May 13, 2025 aget a thir forum and avaid<br>acceled before May 13, 2025 aget a thir forum and avaid<br>acceled before May 13, 2025 aget a thir forum and avaid<br>acceled before May 13, 2025 aget a thir forum and avaid<br>acceled before May 13, 2025 aget a thir forum and avaid<br>acceled before May 13, 2025 aget a thir forum and avaid<br>be a Account of Custamer Support. You also agree to the<br>back | lbscription |             | Your cart                          | otography<br>US\$19.99/mo<br>US\$19.99/mo<br>+ tax |                    |
| 🔒 Secure transactio | on                                                                                                    |                                                                                                    |             |             | © 2025 Adobe. All rights reserved. | Terms of Use   Privacy Policy                      | Cookie preferences |

6. Before the class begins, you must purchase a subscription to Photoshop for a minimum of two months. You will sign into your Photoshop account using the email that you used to purchase it. The first assignment is Photoshop based, so it's recommended that you play with it a little before hand. Here is the link to subscribe: <a href="https://www.adobe.com/products/catalog.html#buy-modal-photoshop">https://www.adobe.com/products/catalog.html#buy-modal-photoshop</a>

## 7. To login at any time go to main Adobe site and use "Sign in": <u>https://www.adobe.com/#</u>

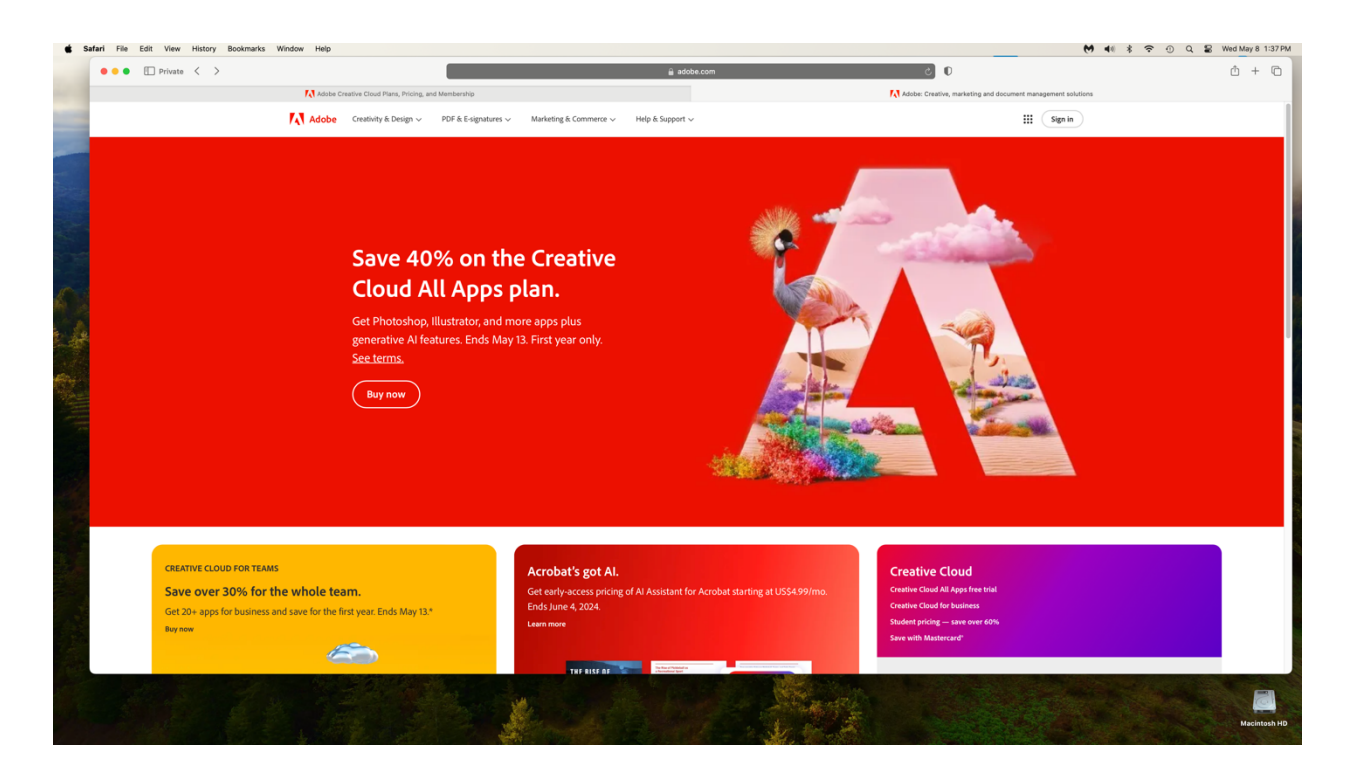

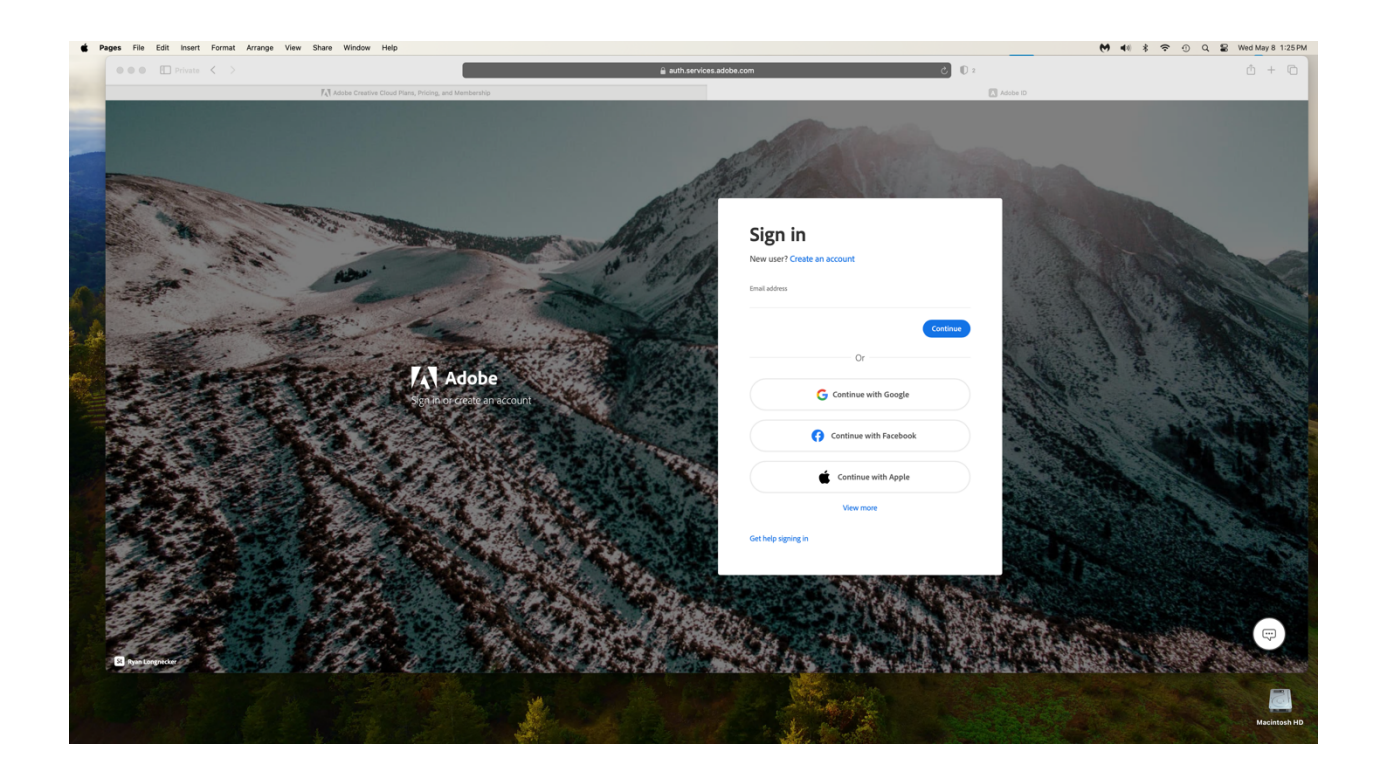

8. This is the Home page and you will see what apps are available to you

| <complex-block>  Index constant Index constant     Index constant                             &lt;</complex-block>                                                                                                    | ● ● ● 	□ Private < >                                                                                                    |                                                                                                    | 🔒 adobe.com 🖒 🛈 2                                                                                                    | ů +                      |
|----------------------------------------------------------------------------------------------------|----------------------------------------------------------------------------------------------------|----------------------------------------------------------------------------------------------------|----------------------------------------------------------------------------------------------------|--------------------------|
| <complex-block>Active   Image: Construction Image: Construction   Image: Construction Image: Construction   Image: Construction</complex-block>                                                                                                    | RI)                                                                                                    | dobe Creative Cloud Plans, Pricing, and Membership                                                                                                    | Adobe Home                                                                                                    |                          |
| <complex-block>  Image: Constraint of the series of the series</complex-block> | Adobe                                                                                                    | Q. Search Adobe                                                                                                    |                                                                                                    | Plans & products 🗸 💿 🗘 🏭 |
| Recent Go to Files V                                                                                                    | Mar<br>Se<br>Se<br>Se<br>Server<br>Mar<br>Server<br>Mar<br>Server<br>Mar<br>Server<br>Mar<br>Server<br>Server | Welcome to Adobe, Adam         Image: Adam Genoves         Chotoche         Chotoche         State Adam         Image: Adam Genoves         Chotoche         Chotoche         Image: Adam Genoves         Chotoche         Image: Adam Genoves         Image: Adam Genoves | Image: space space spac |                          |
|                                                                                                    |                                                                                                    | Recent                                                                                                    | Go to Files v                                                                                                    |                          |
| Van Jaalakans an files                                                                                                    |                                                                                                    |                                                                                                    |                                                                                                    | G                        |

9. Make sure to allow Photoshop to access your Documents folder. If at any time you get a prompt that asks what you are using Photoshop for choose "Edit Photos"

10. Select Photoshop to download, open the Photoshop installer from where ever you chose to download, then follow the prompts to install

| 🔹 Safari File Edit View History Bookmarks Window Help                     | 💼 🤲 🕯 💎 ① Q 📓 Wed May 8 1:58 PM                                                                                                    |
|---------------------------------------------------------------------------|----------------------------------------------------------------------------------------------------|
| • • • E Private < >                                                       | <u>ش</u> عدم و المعند المعند الم |
| Adobe Creative Cloud Plans, Pricing, and Membership                       | 🚺 Adobe Home                                                                                                    |
|                                                                           | Check the downloads section of your tensions for the downloads of the tension of find a larger you are installer, or find a larger you are installer, and on your tractities.                                                                                                    |
| It's eas                                                                  | y to install Photoshop.                                                                                                    |
| 1. Search your Downloads for the<br>Photoshop_Installerding file and oper | 2. Follow the prompts. (PYr. The Creative<br>it. Cloud deaktop app comes with your<br>download.)                                                                                                    |
|                                                                           |                                                                                                    |
| Download not                                                              | working? Restart download   Get Help                                                                                                    |
|                                                                           |                                                                                                    |
|                                                                           |                                                                                                    |
|                                                                           |                                                                                                    |
|                                                                           |                                                                                                    |
|                                                                           |                                                                                                    |
|                                                                           |                                                                                                    |
|                                                                           | Adobe Photoshop 2024                                                                                                    |
| 🕒 🕒 🖂 🖸 🐼 🛞 🎉 💀 🖬 🔍 🚥 🐼 🚥 🖉 💕 💋 🚍 🖉                                       | ) 💼 🔕 📧 📖 📖 📖 📆 🚺 📆 📆 🖏 🖏 🖏 💷 💷 📰 📆 🖏 🖏 🖤                                                                                                    |

11. Photoshop may take some time to download. Just be patient. You will be able to view your download progress on the Adobe Home page

| 💿 Creative C                                                | c Cloud Desktop                                                                                                    | ×             |
|-------------------------------------------------------------|----------------------------------------------------------------------------------------------------|---------------|
| Home<br>Home<br>Hiles<br>Discover<br>Stock &<br>Marketplace | Shortcuts       Image: Shortcuts       Image: |               |
|                                                             | Recent ① No recents The work you save in Creative Cloud will appear here.                                                                                                    | Go to Files Y |

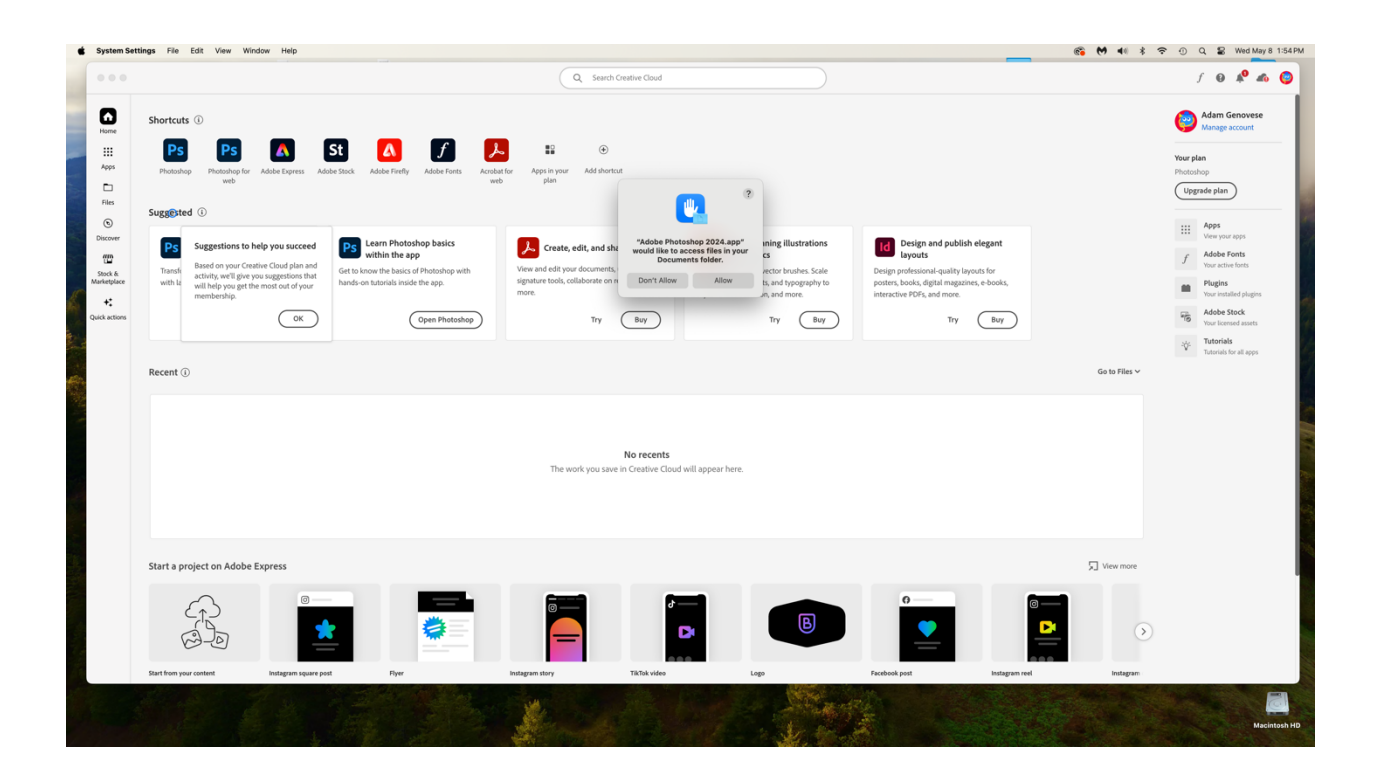

## 12. You now have Photoshop. Enjoy!

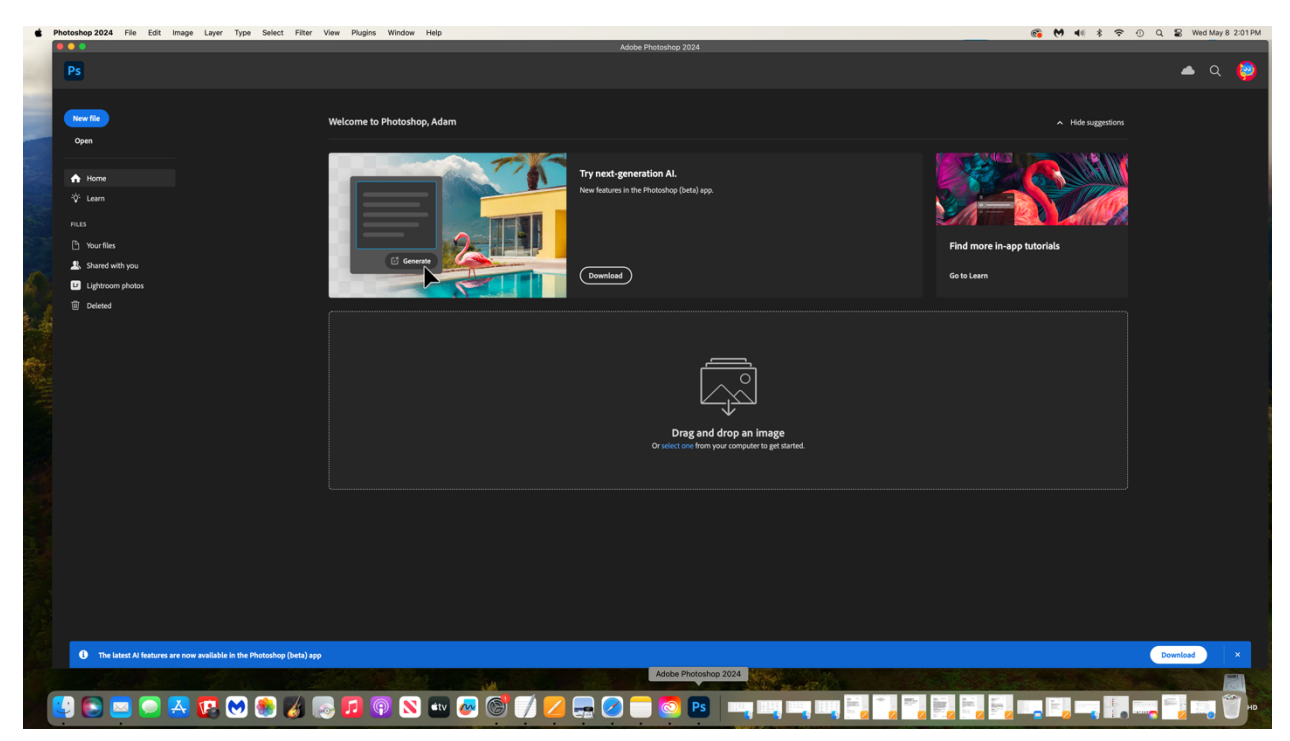